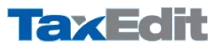

# Prepojenie TaxEditu s portálom finančnej správy SR

# FORMULÁRE PRE EXPORT/IMPORT

Z TaxEditu je možné vyexportovať (naimportovať) tieto formuláre pre elektronické podanie na portáli finančnej správy SR (príp. do aplikácie eDANE):

- Daňové priznanie k dani z príjmov fyzických osôb typ A, B
- Daňové priznanie k dani z príjmov právnických osôb
- Daňové priznanie k dani z motorových vozidiel
- Daňové priznanie k DPH
- Kontrolný výkaz k DPH
- Súhrnný výkaz k DPH
- Účtovné výkazy pre PÚ (Súvaha, Výkaz ziskov a strát, Poznámky Strana 1)
- Účtovné výkazy pre JÚ (Výkaz o príjmoch a výdavkoch, Výkaz o majetku a záväzkoch)
- Účtovná závierka NÚJ pre PÚ (Súvaha, Výkaz ziskov a strát)
- Účtovná závierka NÚJ pre JÚ (Výkaz o príjmoch a výdavkoch, Výkaz o majetku a záväzkoch)
- Prehľad o zrazených a odvedených preddavkoch (mesačný výkaz)
- Hlásenie o vyúčtovaní dane (ročný výkaz)

## EXPORT DÁT Z TAXEDITU

Export dát prebieha v princípe v nasledujúcich krokoch. Najskôr je samozrejme potrebné mať vyplnený formulár v TaxEdite, potom ho vyexportovať do xml súboru a nakoniec načítať údaje z tohto xml súboru do formulára totožného typu daňového dokumentu na portáli finančnej správy SR.

#### Príklad exportu Priznania k DPH z TaxEditu

Otvoríte vyplnený formulár s priznaním DPH a cez menu *Nástroje/Filtre* (Ctrl+F) zobrazíte okno, kde je možné vytvoriť odvodené formuláre a zvolíte možnosť *X* - *Export pre elektronické podanie DR SR*. Možnosť X alebo XML je vždy export súboru do xml formátu.

| S Filtre                                                                                                    | ×                                            |
|----------------------------------------------------------------------------------------------------|----------------------------------------------|
| Z dokumentu je možné vytvoří tieto odvodené formuláre:<br>N - Prikaz na úhradu<br>O - Prizmarie k DPH d alšie obdobie<br>D - Dodstořné prizmarie k DPH<br>X: Espont pre elektronické podanie DBSR<br>FDF - Export pre elektronické podanie DBSR a originálnu tlač<br>FDF - Export pre elektronické podanie DBSR a originálnu tlač<br>FDF - Export pre elektronické podanie DBSR a originálnu tlač | Do existujúceho súboru Kopírovať do schránky |
|                                                                                                    | OK<br>Zrušit<br>Pomog                        |

Po stlačení *OK* TaxEdit ponúkne pre uloženie xml súboru meno zložené z niekoľkých číslic a písmen, ktoré nemusíte meniť. Ak je to však pre vás prehľadnejšie, premenujte súbor akokoľvek inak, napríklad *DPH2021\_01.xml*. Súbor sa po uložení automaticky zobrazí v kartotéke dokumentov.

*TIP:* Pre lepší prehľad o tom, pre ktoré daňové formuláre už máte vytvorené xml súbory, môžete použiť funkciu cez menu *Zobraziť/Strom závislostí u kartotéky/Dokumenty* alebo priamo stlačením pravého tlačidla myši v sekcii *Dokumenty* a výberom možnosti *Strom závislostí (Dokumenty*).

Pokiaľ máte na počítači nainštalovanú aplikáciu eDANE, táto sa môže automaticky otvoriť aj s naimportovaným formulárom. Stačí označiť XML súbor, ktorý chcete do eDANE odoslať a stlačiť podľa obrázka zvýraznenú ikonu so zelenou šípkou *Odoslať XML súbor*.

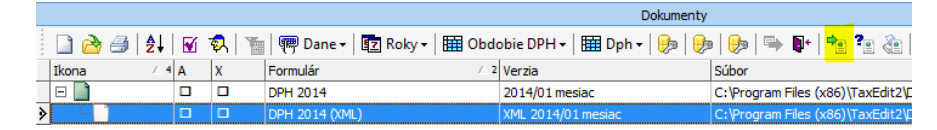

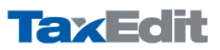

**TIP:** Staršie formuláre sa nachádzajú v eDANE/Win (tu napr. nie sú a ani nebudú novšie dane z príjmov FO). Všetky formuláre sa nachádzajú v eDANE/Java, preto pokiaľ chcete používať len túto verziu aplikácie môžete ju prednostne nastaviť v TaxEdite cez menu *Nástroje/Možnosti programu/Použiť prednostne Java verziu aplikácie eDane (eDANE/Java).* 

UPOZORNENIE: Je potrebné dodržať, že názov ukladaného súboru nesmie obsahovať diakritiku!

#### IMPORT DÁT DO TAXEDITU

Import dát môžete využiť, keď ste tlačivo najskôr vypĺňali na portáli finančnej správy SR alebo v aplikácii eDANE (alebo ste na tlačive robili úpravy) a chcete mať rovnaké daňové tlačivo aj v kartotéke dokumentov programu TaxEdit.

## Príklad importu Priznania k DPH do TaxEditu

Vyplnený formulár s priznaním DPH je potrebné najskôr uložiť na disk vášho počítača, čo vykonáte po stlačení tlačidla *Uloženie do súboru* alebo v aplikácii eDANE cez menu *Práca s DP/Uložiť do XML súboru*. Zobrazí sa sprievodné okno, kde kliknete na tlačidlo *Uložiť* a súbor uložíte niekde na disk vášho počítača, kde ho neskôr určite nájdete.

V TaxEdite potom v sekcii *Dokumenty* kliknite pravým tlačidlom myši a v zobrazenom kontextovom menu zvoľte možnosť *Import externých dát*. Vyberte predtým uložený súbor a dajte *Otvoriť*. Buď priamo zo štruktúry XML súboru TaxEdit rozozná o aký formulár ide a priamo ho otvorí, alebo vám ponúkne aké odvodené formuláre je možné vytvoriť. Keďže ide o priznanie k DPH, tak je potrebné zvoliť možnosť *D - SK DPH* (s rokom platnosti zhodným s importovaným súborom). Po stlačení tlačidla *OK* sa automaticky zobrazí vyplnený formulár v TaxEdite, ktorý si môžete hneď uložiť alebo ďalej upraviť.

| 🗸 Filtre                                                                                                    |   | ×                                                     |
|----------------------------------------------------------------------------------------------------|---|-------------------------------------------------------|
| Z dokumentu je možné vytvoriť tieto odvodené formuláre:<br>D - SK Suhrnný vykaz k DPH 2010 - 2014<br>D - SK Suhrný vykaz k DPH 2009<br>D - SK Suhrný vykaz k DPH 2007,2008<br>D - SK DPH 2012 - 2014<br>D - SK DPH 2011<br>D - SK DPH 2010<br>D - SK DPH 2010<br>D - |   | Do existujúceho<br>súboru<br>Kopírovať do<br>schránky |
| D - SK DMV 2008 - 2012<br>D - SK DMV 2007<br>D - SK Hlásenie 2013                                                                                                    |   | OK<br>Zrušiť                                          |
| D - SK Hlaseme 2012<br>D - SK Hlásenie 2010.2011                                                                                                    | ¥ | Pomoc                                                 |

**UPOZORNENIE:** Staršie súbory z portálov finančnej správy SR žiaľ nemajú identifikátor, na základe ktorého by bolo možné automaticky vytvoriť odvodený formulár, preto musíte vždy vybrať totožný typ daňového formulára, inak import neprebehne v poriadku a zobrazí sa vám nevyplnené nesprávne tlačivo.

#### AKTUÁLNE VERZIE TAXEDITU

Transformačné šablóny pre XML export/import údajov sa objavujú medzi ostatnými šablónami dokumentu TaxEditu a sú automaticky aktualizované spolu so šablónami príslušných priznaní. Aktuálnosť môžete kedykoľvek preveriť voľbou *Nástroje/Aktualizácia komponentov*. Tu môžete spustiť *Aktualizáciu* alebo *Inštalované komponenty*, ktoré aktualizuje z internetu.